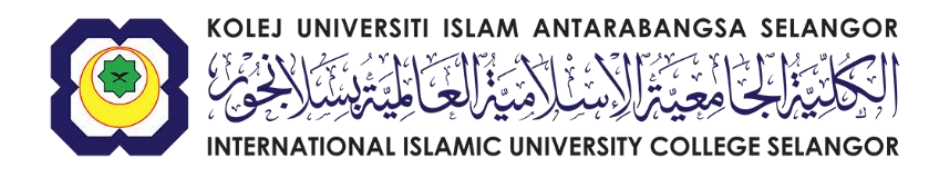

# MANUAL PENGGUNAAN SISTEM E-PEROLEHAN

KOLEJ UNIVERSITI ISLAM ANTARABANGSA SELANGOR

#### **1.0 PENGENALAN**

Manual pengguna ini disediakan untuk panduan kepada pengguna untuk menggunakan *Sistem E-Perolehan* yang terdapat pada portal *E-Perolehan*. Ia boleh dicapai melalui alamat <u>http://eperolehan.kuis.edu.my/</u>. Terdapat beberapa fungsi utama yang boleh digunakan melalui sistem ini iaitu:-

- Permohonan Baru
- Senarai Permohonan
- Laporan Permohonan
- Meluluskan Permohonan (Pegawai Kelulusan)
- Pentadbir Utama

| INTERNATIONAL ISLAMIC UNIVERSITY COLLEGE SELANGOR | 2. Purchase Order (PO) will be re     3. For any purchase of goods/ se     4. For any order of foods/ refresh | INPORTANT NOTE !  1. Kindly submit the completed form to Procurement Section, Bursary Office.  2. Purchase Order (PO) will be ready within seven working days (7) from approval date.  3. For any purchase of goods/ services this form must be filled up.  4. For any order of foods/ refreshment, please use this Purchase Order form. |                                                                               |  |  |  |
|---------------------------------------------------|----------------------------------------------------------------------------------------------------|----------------------------------------------------------------------------------------------------|-------------------------------------------------------------------------------|--|--|--|
| Staff No : Staff No                               |                                                                                                    | VALUE OF PURCHASE                                                                                                    |                                                                               |  |  |  |
|                                                   | Value of Purchase                                                                                             | Category                                                                                                    | Power of Approval                                                             |  |  |  |
| Password : Password                               | Until RM4,999.99                                                                                              | All type of Purchase Order                                                                                                    | Dean/ Director/ Management/ Proffessional Group<br>Officer Grades 44 & Above. |  |  |  |
| Submit                                            | Until RM19,999.99                                                                                             | All type of Purchase Order                                                                                                    | Registrar, Legal Adviser, Treasurer/ Head of Librarian                        |  |  |  |
| Registration<br>Login                             | Until RM19,999.99                                                                                             | Work                                                                                                    | Deputy Rector                                                                 |  |  |  |
| Forgot Password<br>Change Password                | Until RM29,999.99                                                                                             | Supplier and Services                                                                                                    |                                                                               |  |  |  |
| User Manual                                       | RM20,000 - RM499,999.99                                                                                       | Purchase Order for Work                                                                                                    | Committee Quotation                                                           |  |  |  |
|                                                   | RM30,000 - RM499,999.99                                                                                       | Supplier and Services                                                                                                    |                                                                               |  |  |  |

Rajah merupakan reka bentuk permulaan Sistem E-Perolehan

**1.1** Pengguna perlu klik pada **User Manual** bagi melihat panduan untuk menggunakan **Sistem E-Perolehan**.

**1.2**Bagi pengguna yang ingin membuat pendaftaran *Sistem E-Perolehan* bagi pertama kali, pengguna hanya perlu klik pada *Registration* dan paparan adalah seperti rajah di bawah:-

| REG                                                                        | ISTRATION             |
|----------------------------------------------------------------------------|-----------------------|
| Staff No :                                                                 | Staff No              |
| Password :                                                                 | Password              |
| Confirm Password :                                                         | Confirmation Password |
|                                                                            | Submit                |
| Registration<br>Login<br>Forgot Password<br>Change Password<br>User Manual |                       |

Sila isikan no pekerja dan kata laluan bagi Sistem E-Perolehan.

1.3 Bagi pengguna yang pernah mendaftar dan ingin masuk ke dalam Sistem E-Perolehan, pengguna hanya perlu klik pada Login dan paparan adalah seperti rajah di bawah:-

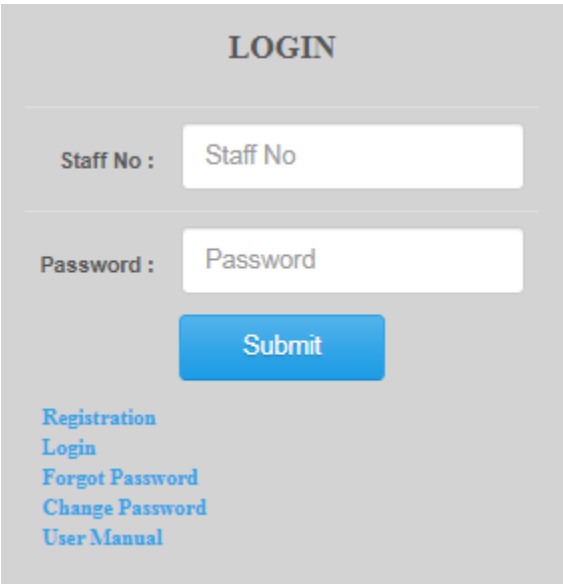

Sila isikan no pekerja dan kata laluan bagi Sistem E-Perolehan.

1.4 Bagi pengguna yang terlupa kata laluan bagi *Sistem E-Perolehan*, pengguna perlu klik pada *Forgot Password* dan paparan adalah seperti rajah di bawah:-

| FOF                                                                   | GOT PASSWORD |
|-----------------------------------------------------------------------|--------------|
| Staff No :                                                            | Staff No     |
|                                                                       | Submit       |
| Registration<br>Login<br>Forgot Passwo<br>Change Passw<br>User Manual | rrd<br>ord   |

Sila isikan no pekerja dan kata laluan baru akan dihantar ke email anda

**1.5** Bagi pengguna yang ingin mengubah kata laluan, pengguna perlu klik pada *Change Password* dan paparan adalah seperti rajah di bawah:-

| CHAN                                                                       | GE PASSWORD    |
|----------------------------------------------------------------------------|----------------|
| Staff No :                                                                 | Staff Password |
| Old Password :                                                             | Old Password   |
| New Password :                                                             | New Password   |
|                                                                            | Submit         |
| Registration<br>Login<br>Forgot Password<br>Change Password<br>User Manual |                |

Sila isikan no pekerja, kata laluan semasa dan kata laluan baru

#### 2.0 PERMOHONAN BARU

2.1 Pengguna perlu klik pada menu '*Entry*' sekiranya ingin membuat permohonan perolehan dan sistem akan memaparkan paparan seperti gambar rajah di bawah:-

|                                     |                                                                                                    |                  |          | AI                | PPLICATION EN | TRY         |                   |                      |                    |                |                                    |
|-------------------------------------|----------------------------------------------------------------------------------------------------|------------------|----------|-------------------|---------------|-------------|-------------------|----------------------|--------------------|----------------|------------------------------------|
| sta <b>rr</b> N                     | ło:                                                                                                    |                  | TVD9:    |                   |               |             |                   | Catego               | rv:                |                |                                    |
| \$P032                              |                                                                                                    |                  | Select O | Select Order Type |               |             |                   | Select Order Service |                    |                |                                    |
|                                     |                                                                                                    |                  |          |                   |               |             |                   |                      |                    |                |                                    |
| )escr                               | iption :                                                                                                    |                  |          |                   |               |             |                   |                      |                    |                |                                    |
|                                     |                                                                                                    |                  |          |                   |               |             |                   |                      |                    |                |                                    |
|                                     |                                                                                                    |                  |          | SUPP              | ORTING DOCU   | MENT        |                   |                      |                    |                |                                    |
|                                     |                                                                                                    |                  | Choose F | IIe No file cho   | sen           |             |                   |                      |                    |                |                                    |
|                                     |                                                                                                    |                  |          |                   |               |             |                   |                      |                    |                |                                    |
| ille m                              | ust be less than 1 MB (1000 KB)                                                                                                    |                  |          |                   |               |             |                   |                      |                    |                |                                    |
|                                     |                                                                                                    |                  |          |                   | TEMPERATO     |             |                   |                      |                    |                |                                    |
|                                     |                                                                                                    |                  |          |                   | ITEM SERVICI  |             |                   |                      |                    |                |                                    |
| NO                                  | Description                                                                                                    | Item             |          | Item ID           | Account Code  | Cost Center | Quantity          | Price/ Ur            | nit (RM)           | Discount (RM)  | Amount (RM)                        |
| 1                                   | Description                                                                                                    | Select Item/ Ser | rvice    |                   |               | J2-B3       | 0                 | 0.00                 |                    | 0.00           | 0.00                               |
|                                     |                                                                                                    |                  |          |                   |               |             |                   |                      |                    |                |                                    |
|                                     |                                                                                                    |                  |          |                   |               |             |                   |                      |                    | Total (RM)     | 0.00                               |
| I de ele                            |                                                                                                    | day that         |          |                   |               |             |                   |                      |                    | Total (RM)     | 0.00                               |
| Unde                                | ifined define you're not equivalent                                                                                                    | for that         |          |                   |               |             |                   |                      |                    | Total (RM)     | 0.00                               |
| Unde<br>Ad                          | ifned define you're not equivalent<br>d Item/ Service                                                                                                    | for that         |          |                   |               |             |                   |                      |                    | Total (RM)     | 0.00<br>ete Item/ Service          |
| Unde<br>Ad                          | nned define you're not equivalent<br>d llem/ Service                                                                                                    | for that         |          | VE                | NDOR QUOTA    | IION        |                   |                      |                    | Total (RM)     | 0.00                               |
| Unde<br>Ad                          | ifned define you're not equivalent<br>d Item/ Service<br>Vendor                                                                                                    | for that         |          | VE                | NDOR QUOTA    | TION        | Amount (F         | RM) FII              | 8                  | Total (RM)     | 0.00<br>ete Item/ Service<br>Selec |
| Unde<br>Ad<br>No                    | Mined define you're not equivalent<br>d Item/ Service<br>Vendor<br>Select Vendor                                                                                           | for that         |          | VE                | NDOR QUOTA    | IION        | Amount (F         | RM) FII              | e<br>hoose File    | Total (RM)     | 0.00<br>ete Item/ Service<br>Selec |
| Unde<br>Ad<br>No                    | tilhed define you're not equivalent<br>d Item/ Service<br>Vendor<br>Select Vendor                                                                                          | for that         |          | VE                | NDOR QUOTA:   | IION        | Amount (F<br>0.00 | RM) FII              | e<br>Choose File   | Total (RM)     | 0.00<br>ste item/ Service<br>Selec |
| Unde<br>Ad<br>No<br>1               | Mined define you're not equivalent<br>d Item/ Service<br>Vendor<br>Select Vendor<br>ust be less than 1 MB (1000 KB)                                                        | for that         |          | VE                | NDOR QUOTA    | IION        | Amount (F         | RM) FII              | e<br>hoose File    | Total (RM) Del | ete Item/ Service<br>Selec         |
| Unde<br>Ad<br>No<br>1<br>No<br>Ad   | timed define you're not equivalent<br>d Item/ Service<br>Vendor<br>Select Vendor<br>ust be less than 1 I/IB (1000 KB)<br>d Vendor Quotation                                | for that         |          | VE                | NDOR QUOTA    | IION        | Amount (F         | RM) FII              | e<br>choose File   | Total (RM) Del | ete Item/ Service<br>Selec         |
| Unde<br>Ad<br>No<br>1<br>Ne m<br>Ad | Mined define you're not equivalent<br>d Item/ Service<br>Vendor<br>Select Vendor<br>ust be less than 1 MB (1000 KB)<br>d Vendor Quotation<br>ou choose selected vendor :   | for that         |          | VE                | NDOR QUOTA:   | IION        | Amount (F         | RM) FII              | le<br>Choose Fille | No file chosen | ete Item/ Service<br>Selec         |
| Unde<br>Ad<br>No<br>1<br>Ne m<br>Ad | Mined define you're not equivalent<br>d Item/ Service<br>Vendor<br>Select Vendor<br>ust be less than 1 I/IB (1000 KB)<br>d Vendor Quotation<br>ou choose selected vendor : | for that         |          | VE                | NDOR QUOTA    | non         | Amount (F<br>0.00 | RM) FII              | e<br>hoose File    | No file chosen | ete Item/ Service<br>Selec         |
| No<br>1<br>No<br>1<br>No            | timed define you're not equivalent<br>d Item/ Service<br>Vendor<br>Select Vendor<br>ust be less than 1 MB (1000 KB)<br>d Vendor Quotation<br>ou choose selected vendor :   | for that         |          | VE                | NDOR QUOTA:   | IION        | Amount (F<br>0.00 | RM) FII              | ie<br>Choose File  | No file chosen | ete Item/ Service<br>Selec         |

Paparan untuk membuat permohonan baru

2.1.1 *Sistem E-Perolehan* akan memaparkan senarai jenis permohonan yang boleh dimohon seperti paparan gambar rajah di bawah:-

| Гуре:                      |   |
|----------------------------|---|
| SELECT ORDER TYPE          |   |
| SELECT ORDER TYPE<br>CAPEX | 1 |
| MOA<br>OPEX                |   |

Jenis permohonan adalah berdasarkan bahagian, jabatan dan fakulti

2.1.2 *Sistem E-Perolehan* akan memaparkan kategori permohonan seperti paparan gambar rajah di bawah:-

| Category:                                  |            |   |   |
|--------------------------------------------|------------|---|---|
| SELECT ORD                                 | ER SERVICE | • | , |
| SELECT ORD<br>GOODS<br>PROJECT<br>SERVICES | ER SERVICE |   |   |

Kategori Permohonan

2.1.3 Sistem E-Perolehan memerlukan pengguna mengisi penerangan mengenai permohonan pada gambar rajah seperti paparan gambar rajah di bawah:-

| Description : |  |
|---------------|--|
| TEMPAHAN      |  |
|               |  |

#### Penerangan Permohonan

2.1.4 Sistem E-Perolehan memerlukan pengguna meletakkan bersama dokumen sokong (sekiranya ada) seperti paparan gambar rajah di bawah:-

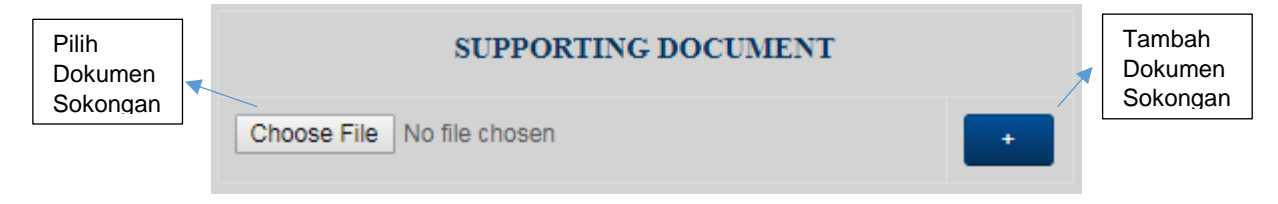

Dokumen Sokongan (Jika Ada)

2.1.5 Sistem E-Perolehan membolehkan pengguna mengisi keterangan lebih lanjut bagi setiap barang atau perkhidmatan seperti paparan gambar rajah di bawah:-

|        |                  |                            |         |              | ITEM / SERVICES |          |                  |               |             |   |
|--------|------------------|----------------------------|---------|--------------|-----------------|----------|------------------|---------------|-------------|---|
| No     | Cost Center      | Item                       | Item ID | Account Code | Description     | Quantity | Price/ Unit (RM) | Discount (RM) | Amount (RM) |   |
| 1      | J2               | SELECT ITEM/ SEF           |         |              | DESCRIPTION     | 0        | 0.000            | 0.000         | 0.000       | × |
|        |                  |                            |         |              |                 |          |                  | Total (RM)    | 0.00        |   |
| * Unde | fined define you | re not equivalent for that |         |              |                 |          |                  |               |             |   |

Senarai Barang dan Perkhidmatan

2.1.5.1 *Sistem E-Perolehan* membolehkan pengguna membuat carian barang atau perkhidmatan dengan mengisi akaun kod dan contoh paparan adalah seperti gambar rajah di bawah:-

| Item                 |          |               |
|----------------------|----------|---------------|
| 705003               | •        |               |
| 705003003<br>IM00690 | JAMUAI   | N DR ORG LUAR |
| 705003003<br>IM00244 | · KERAIA | Ν             |

Setelah pemilihan jenis barang dan perkhidmatan dipilih, **Item ID dan Account Code** berdasarkan pemilihan akan dipaparkan seperti gambar rajah di bawah

| Item              | Item ID | Account Code |  |
|-------------------|---------|--------------|--|
| 705003003 - JAM v | IM00690 | 705003003    |  |

2.1.5.2 Sistem E-Perolehan juga mengalakkan pengguna untuk meletakkan penerangan bagi setiap barang dan perkhidmatan seperti paparan gambar rajah di bawah:-

| Description |
|-------------|
| DESCRIPTION |

Penerangan Barang dan Perkhidmatan setelah pemilihan dibuat

2.1.5.3 Sistem E-Perolehan amat memerlukan pengguna mengisi jumlah, harga bagi setiap barang dan perkhidmatan dan diskaun sekiranya terlibat seperti paparan gambar rajah di bawah dan jumlah keseluruhan akan dipaparkan secara automatik pada baris 'Amount'.

| Quantity | Price/ Unit (RM) | Discount (RM) | Amount (RM) |  |  |
|----------|------------------|---------------|-------------|--|--|
| 18       | 2.500            | 0.00          | 45.000      |  |  |
|          |                  | Total (RM)    | 45.00       |  |  |

Kuantiti, Harga, Diskaun dan Jumlah Barang dan Perkhidmatan

2.1.5.4 Sekiranya pengguna ingin membuat penambahan pembelian barang dan perkhidmatan didalam Sistem E-Perolehan, pengguna dikhendaki klik pada '+' seperti paparan gambar rajah di bawah yang berada di dalam jadual gambar rajah 2.1.5.

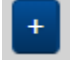

Untuk membuat penambahan Barang dan Perkhidmatan.

2.1.5.5 Sekiranya pengguna ingin membuat pengurangan terhadap pembelian barang dan perkhidmatan didalam Sistem E-Perolehan, pengguna dikhendaki klik pada 'x' seperti paparan gambar rajah di bawah yang berada di dalam jadual gambar rajah 2.1.5.

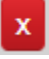

Untuk membuat pengurangan pembelian barang dan perkhidmatan

2.1.6 Bagi setiap permohonan yang dibuat di dalam *Sistem E-Perolehan*, adalah wajib bagi pengguna mengisi penawaran sebut harga syarikat berdasarkan barang dan perkhidmatan seperti paparan gambar rajah di bawah:-

|        | VENDOR QUOTATION                |             |                            |        |   |
|--------|---------------------------------|-------------|----------------------------|--------|---|
| No     | Vendor                          | Amount (RM) | File                       | Select |   |
| 1      | SELECT VENDOR                   | 0.00        | Choose File No file chosen |        | × |
| File m | ust be less than 1 MB (1000 KB) |             |                            |        |   |

Jadual penawaran sebut harga syarikat berdasarkan barang dan perkhidmatan

# 2.1.6.1 Sistem E-Perolehan akan menyenaraikan senarai syarikat berdasarkan carian nama seperti paparan gambar rajah di bawah:-

| Vendor                            |   |
|-----------------------------------|---|
| KUIS                              | ▼ |
| KUISCELL SDN BHD - V01848         |   |
| TABUNG AMANAH ZAKAT KUIS - V03632 |   |
| YAYASAN KUIS - V02811             |   |

Contoh Membuat Carian Syarikat Yang Menawarkan Harga Pembelian

2.1.6.2 *Sistem E-Perolehan* juga mewajibkan pengguna mengisi jumlah sebut harga yang ditawarkan oleh syarikat terpilih seperti paparan gambar rajah di bawah:-

| Amount (RM) |
|-------------|
| 187.00      |

Jumlah sebut harga berdasarkan syarikat yang menawarkan

2.1.6.3 Sistem E-Perolehan juga mewajibkan pengguna memasukkan bersama documen sokongan yang menyatakan syarikat tersebut menawarkan harga tersebut seperti paparan gambar rajah di bawah:-

| File                       |  |
|----------------------------|--|
| Choose File No file chosen |  |

Dokumen sokongan yang perlu disertakan berdasarkan penawaran syarikat tersebut dan jumlah harga

2.1.6.4 Sistem E-Perolehan juga mewajibkan pengguna memilih syarikat yang ingin dipilih oleh pengguna seperti paparan gambar rajah di bawah:-

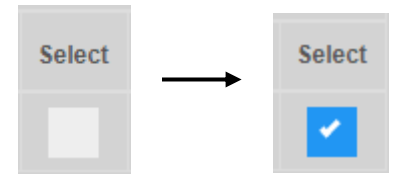

Syarikat yang dipilih oleh pengguna

2.1.6.5 Sekiranya pengguna ingin membuat penambahan sebut harga syarikat didalam Sistem E-Perolehan, pengguna dikhendaki klik pada '+' seperti paparan gambar rajah di bawah yang berada di dalam jadual gambar rajah 2.1.6.

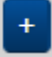

Untuk menambah sebut harga yang ditawarkan oleh syarikat lain

2.1.6.6 Sekiranya pengguna ingin membuat pengurangan terhadap sebut harga syarikat didalam Sistem E-Perolehan, pengguna dikhendaki klik pada 'x' seperti paparan gambar rajah di bawah yang berada di dalam jadual gambar rajah 2.1.6.

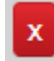

Untuk membuang sebut harga yang ditawarkan oleh syarikat lain

2.1.7 Sistem E-Perolehan juga mewajibkan pengguna untuk mengisi sebab atau kenapa pengguna memilih syarikat yang dipilih seperti paparan gambar rajah di bawah:-

| Why you choose selected vendor : |  |
|----------------------------------|--|
| PEMBEKAL TUNGGAL DI KUIS         |  |

Sebab dan kenapa memilih syarikat

2.1.8 Pengguna dikhendaki klik '*Submit*' seperti paparan gambar rajah di bawah setelah membuat semakan terhadap permohonan dan permohonan ini akan dipapar pada halaman utama '*Home*'.

| Submit |  |
|--------|--|
|        |  |

Untuk menyimpan permohonan sebelum menghantar kepada pegawai kelulusan

#### 3.0 SENARAI PERMOHONAN

**3.1** Sebaik log masuk ke dalam **Sistem E-Perolehan**, pengguna akan dibawa kepada paparan utama **'Home'**. Kemudian, senarai permohonan yang telah dimohon dan masih belum mendapatkan kelulusan daripada pihak atasan akan dipaparkan seperti paparan gambar rajah di bawah.

| LIST OF APPLICATIONS |        |             |                                                                                                    |      |      |      |  |  |  |
|----------------------|--------|-------------|----------------------------------------------------------------------------------------------------|------|------|------|--|--|--|
| Purchase ID          | Status | Amount (RM) | Description                                                                                                    |      |      |      |  |  |  |
| PR2019-12/015        | E      | 50.00       | TEMPAHAN JAMUAN BAGI LAWATAN DARI UNIVERSITAS MUHAMMADIAH SUKABUMI<br>(UMMI) INDONESIA PADA 17/12/2019 (SELASA)     | Edit | View | POST |  |  |  |
| PR2019-12/014        | E      | 427.40      | BAIKPULIH KENDERAAN KUIS (PROTON SAGA BLM - BKL995) UNTUK PENGGANTIAN ALAT / KOMPONEN YANG ROSAK DAN SERVIS BERKALA | Edit | View | POST |  |  |  |
|                      |        |             |                                                                                                    |      |      |      |  |  |  |

Paparan Senarai Permohonan

**3.1.1**Untuk pengguna yang ingin melihat maklumat permohonan melalui *Sistem E-Perolehan*, klik '*View*' seperti paparan gambar rajah di bawah dan paparan maklumat permohonan akan dilihat seperti paparan gambar rajah seterusnya.

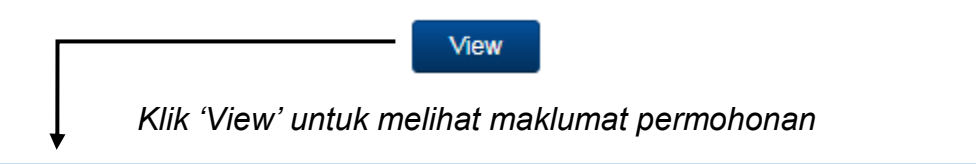

|      | Application Details                                                                                                    |                                         |         |               |                          |             |                  |                      |             |  |
|------|----------------------------------------------------------------------------------------------------|-----------------------------------------|---------|---------------|--------------------------|-------------|------------------|----------------------|-------------|--|
|      |                                                                                                    |                                         |         | APPLI         | ICATION DETAILS          |             |                  |                      |             |  |
|      | Application ID                                                                                                    | Application ID PR2010-12/015            |         |               |                          |             |                  |                      |             |  |
|      | Status                                                                                                    | E                                       |         |               |                          |             |                  |                      |             |  |
|      | Туре                                                                                                    | OPEX                                    | X       |               |                          |             |                  |                      |             |  |
|      | Category                                                                                                    | Category SERVICES                       |         |               |                          |             |                  |                      |             |  |
|      | Description TEMPAHAN JAMUAN BAGI LAINATAN DARI UNIVERSITAS MUHAMMADIAH SUKABUMI (UMMI) INDONESIA PADA 17/12/2019 (SELASA) |                                         |         |               |                          |             |                  |                      |             |  |
|      | DEGLECTOR DEFAILS                                                                                                    |                                         |         |               |                          |             |                  |                      |             |  |
|      | Request By HASLINGA BT WOHAMMAD SUFFIAN                                                                                   |                                         |         |               |                          |             |                  |                      |             |  |
|      | Position/ Grade                                                                                                    | KLINIKAL INSTRUKTOR [ U31 ]             |         |               |                          |             |                  |                      |             |  |
|      | Department/ Division                                                                                                    | BAHAGIAN PEMASARAN DAN KOMUNIKASI (J25) |         |               |                          |             |                  |                      |             |  |
|      |                                                                                                    |                                         |         |               |                          |             |                  |                      |             |  |
|      |                                                                                                    |                                         |         | LIST O        | F ITEM/ SERVICES         |             |                  |                      |             |  |
| No   | Cost Center I                                                                                                    | ltem                                    | Item ID | Account Code  | Description              | Quantity    | Price/ Unit (RM) | Discount (RM)        | Amount (RM) |  |
| 1    | J25                                                                                                    | KERAIAN                                 | IM00244 | 705003003     | MAKAN TENGAHARI (BUFFET) | 10          | 5                | 5.000 0.000          | 50.000      |  |
|      |                                                                                                    |                                         |         |               |                          |             |                  | Final Amount (RM)    | 50.00       |  |
|      |                                                                                                    |                                         |         | VENI          | OOR QUOTATION            |             |                  |                      |             |  |
| No   | Vendor                                                                                                    |                                         |         |               | 1                        | imount (RM) | Docum            | nent                 | Select      |  |
| 1    | YAYASAN KUIS                                                                                                    |                                         |         |               |                          |             | 115.00 yay       | vasan[quo]pue106.pdf |             |  |
|      |                                                                                                    |                                         |         | REASON OF CHO | DOSING SELECTED VENDOR   |             |                  |                      |             |  |
| DEMO |                                                                                                    | DUAND                                   |         |               |                          |             |                  |                      |             |  |
| PEMB | EKAL MAKANAN TUNGGAL                                                                                                    | . DI KUIS                               |         |               |                          |             |                  |                      |             |  |

Maklumat Permohonan

3.1.2Pengguna boleh membuat perubahan terhadap permohonan Sistem E-Perolehan dengan cara klik pada 'Edit' seperti paparan gambar rajah di bawah dan paparan maklumat permohonan yang boleh diubah oleh pengguna akan dilihat seperti paparan gambar rajah seterusnya. Setelah berjaya mengubah, klik 'Update Application' seperti paparan gambar rajah 'Edit' untuk tujuan menyimpan maklumat setelah perubahan dilakukan.

| Edit Application             |                     |                             |                |                      |           |                               |                   |          |                  |                   |             |        |   |
|------------------------------|---------------------|-----------------------------|----------------|----------------------|-----------|-------------------------------|-------------------|----------|------------------|-------------------|-------------|--------|---|
| APPLICATION DETAILS          |                     |                             |                |                      |           |                               |                   |          |                  |                   |             |        |   |
| Application ID PR2019-12/015 |                     |                             |                |                      |           |                               |                   |          |                  |                   |             |        |   |
| Type OPEX                    |                     |                             |                |                      |           |                               |                   |          |                  |                   |             |        |   |
|                              | Category            | SERVICES                    |                |                      |           |                               |                   |          |                  |                   |             |        |   |
|                              | Description         | TEMPAHAN JAMUAN BAGI LAWATA | N DARI UNIVER: | SITAS MUHAMMADIAH SI | UKABUMI ( | UMMI) INDONESIA PADA 17/12/20 | 19 (SELASA)       |          |                  |                   |             |        |   |
|                              |                     |                             |                |                      |           | LIST OF ITEM/ SERVICES        |                   |          |                  |                   |             |        |   |
| No                           | Cost Center I       | tem                         | Item ID        | Account Code         | Descript  | ion                           |                   | Quantity | Price/ Unit (RM) | Discount (RM)     | Amount (RM) |        |   |
| 1                            | J25                 | 705003003 - KERAIAN         | IM00244        | 705003003            | MAKAN     | TENGAHARI (BUFFET)            |                   | 23       | 5.000            | 0.000             |             | 115.00 | × |
|                              |                     |                             |                |                      |           |                               |                   |          |                  | Final Amount (RM) |             | 115.00 |   |
|                              |                     |                             |                |                      |           | VENDOR QUOTATION              |                   |          |                  |                   |             |        |   |
|                              |                     |                             |                |                      |           |                               |                   |          |                  |                   |             |        |   |
| 1                            | YAYASAN KUIS - V028 | 11                          |                |                      |           | Amount (RM)                   | vevecentruoloue10 | 18 odf   |                  |                   |             | Select | × |
|                              |                     |                             |                |                      |           |                               |                   |          |                  |                   |             | ~      | _ |
| WHY                          | OU CHOOSE SELECTEI  | O VENDOR                    |                |                      |           |                               |                   |          |                  |                   |             |        |   |
| PEN                          | IBEKAL MAKANAN TUNG | GAL DI KUIS                 |                |                      |           |                               |                   |          |                  |                   |             |        |   |

Klik 'Edit' untuk mengubah permohonan

Edit

Permohonan Untuk Mengubah

Update Application

Klik 'Update Application' untuk menyimpan perubahan

**3.1.3**Manakala, untuk menghantar permohonan kepada pihak atasan bagi tindakan seterusnya, pengguna perlu klik pada '*POST*' seperti paparan gambar rajah di bawah yang berada di dalam gambar rajah *3.1*.

POST

Untuk Menghantar Permohonan

**3.1.4**Dan sekiranya, pengguna klik pada '*POST* seperti paparan gambar rajah di bawah. *Sistem E-Perolehan* akan memaparkan mesej seperti paparan gambar rajah seterusnya.

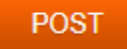

#### Untuk Membatalkan Permohonan

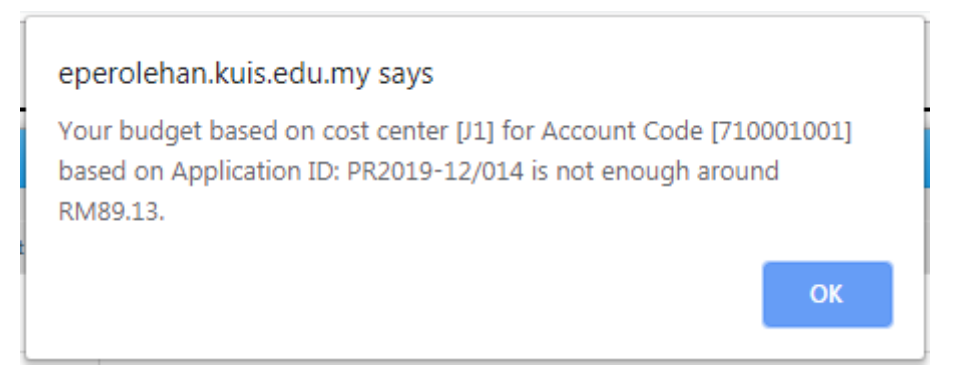

#### 4.0 LAPORAN PERMOHONAN

**4.1** Pengguna perlu klik pada menu '*Report*' di dalam '*Sistem E-Perolehan*' sekiranya ingin melihat laporan dan paparan adalah seperti paparan gambar rajah di bawah.

| SYSTEM REPORT                   |                   |                       |                 |  |  |  |  |  |  |
|---------------------------------|-------------------|-----------------------|-----------------|--|--|--|--|--|--|
| PERSONAL REPORT                 |                   |                       |                 |  |  |  |  |  |  |
|                                 |                   |                       |                 |  |  |  |  |  |  |
| Budget Based On Cost Center :   | J2                |                       | Generate Report |  |  |  |  |  |  |
| Based On Applicant :            | SYAMIMI           | Select Application ID | Generate Report |  |  |  |  |  |  |
| Based On Status :               | Select Status     | Generate Report       |                 |  |  |  |  |  |  |
| Based On Type & Account Code :  | Select Order Type | Account Code          | Generate Report |  |  |  |  |  |  |
| Request Between Selected Date : | 2019-12-06        | 2019-12-06            | Generate Report |  |  |  |  |  |  |
|                                 |                   |                       |                 |  |  |  |  |  |  |

#### Laporan Permohonan

**4.1.1** Klik '*Generate Report*' untuk melihat bajet kewangan yang tinggal berdasarkan '*Cost Center*' seperti paparan gambar rajah di bawah dan hasilnya adalah seperti paparan gambar rajah berikutnya.

| Budget B                 | ased On Cost Center : J2                                  |            |          |           |           |           |            |          | Gen       | erate Report |
|--------------------------|-----------------------------------------------------------|------------|----------|-----------|-----------|-----------|------------|----------|-----------|--------------|
|                          |                                                           |            |          |           |           |           |            |          |           |              |
|                          |                                                           |            |          |           |           |           |            |          |           |              |
|                          |                                                           |            |          | •         |           |           |            |          |           |              |
|                          |                                                           |            |          | REPORT    |           |           |            |          |           |              |
| IDGET YEAR 2019          |                                                           |            |          |           |           |           |            |          |           |              |
| nulty ID: J2             |                                                           |            |          |           |           |           |            |          |           |              |
| outy Name: TREASURI      | R OFFICE                                                  |            |          |           |           |           |            |          |           |              |
| tal Allocation: RM 180.0 | 0.00                                                      |            |          |           |           |           |            |          |           |              |
|                          |                                                           |            |          |           |           |           |            |          |           |              |
| Acc. Code                | Description                                               | Allocation | Increase | Descrease | Vire. Add | Vire. Red | Total      | Commit   | Expense   | Balance      |
| 702002001                | PROFESSIONAL BODIES                                       | 700.00     | 0.00     | 0.00      | 0.00      | 0.00      | 700.00     | 0.00     | 700.00    | 0.00         |
| 702002002                | CORPORATE MEMBERSHIP                                      | 350.00     | 0.00     | 0.00      | 0.00      | 0.00      | 350.00     | 0.00     | 0.00      | 350.00       |
| 702009001                | FOOD AND BEVERAGES                                        | 2,600.00   | 0.00     | 1,075.00  | 0.00      | 0.00      | 1,525.00   | 37.50    | 425.00    | 1,082.50     |
| 703001002                | WINGS' MEETING                                            | 4,800.00   | 0.00     | 3,878.79  | 0.00      | 0.00      | 921.21     | 0.00     | 0.00      | 921.21       |
| 704002001                | TELEPHONE / FAX / INTERNET LEASE LINE BILL                | 4,300.00   | 0.00     | 6,000.00  | 3,000.00  | 0.00      | 1,300.00   | 0.00     | 583.20    | 716.80       |
| 704002002                | HANDPHONE BILL                                            | 4,200.00   | 0.00     | 1,521.78  | 0.00      | 0.00      | 2,678.22   | 0.00     | 865.20    | 1,813.02     |
| 704006001                | PRINTING                                                  | 500.00     | 0.00     | 0.00      | 0.00      | 0.00      | 500.00     | 0.00     | 0.00      | 500.00       |
| 705003003                | ENTERTAINMENT                                             | 3,600.00   | 0.00     | 906.98    | 0.00      | 0.00      | 2,693.02   | 0.00     | 555.55    | 2,137.47     |
| 705005001                | GIFT & SOUVENIR COST                                      | 1,000.00   | 2,000.00 | 0.00      | 0.00      | 0.00      | 3,000.00   | 0.00     | 0.00      | 3,000.00     |
| 712001001                | MILEAGE, TOLL AND PARKING - DOMESTIC                      | 3,000.00   | 0.00     | 1,500.00  | 0.00      | 0.00      | 1,500.00   | 0.00     | 0.00      | 1,500.00     |
| 712001002                | HOTELS AND LODGING - DOMESTIC                             | 5,000.00   | 0.00     | 3,500.00  | 0.00      | 0.00      | 1,500.00   | 0.00     | 0.00      | 1,500.00     |
| 712001003                | TRANSPORTATION (AIR, BUS, TAXI, TRAIN FARE) -<br>DOMESTIC | 3,000.00   | 0.00     | 2,000.00  | 0.00      | 0.00      | 1,000.00   | 0.00     | 0.00      | 1,000.00     |
| 712001004                | ALLOWANCE (MEAL, DAILY & ETC.) - DOMESTIC                 | 3,000.00   | 0.00     | 1,500.00  | 0.00      | 0.00      | 1,500.00   | 0.00     | 0.00      | 1,500.00     |
| 712002001                | HOTELS AND LODGING - OVERSEAS                             | 3,000.00   | 0.00     | 1,500.00  | 0.00      | 1,000.00  | 500.00     | 0.00     | 0.00      | 500.00       |
| 712002002                | TRANSPORTATION (AIR, BUS, TAXI, TRAIN FARE) -<br>OVERSEAS | 3,000.00   | 0.00     | 500.00    | 0.00      | 2,000.00  | 500.00     | 0.00     | 0.00      | 500.00       |
| 712002003                | ALLOWANCE (MEAL, DAILY & ETC.) - OVERSEAS                 | 3,000.00   | 0.00     | 2,500.00  | 0.00      | 0.00      | 500.00     | 0.00     | 0.00      | 500.00       |
| 714001001                | MANAGEMENT RETREAT                                        | 15,000.00  | 0.00     | 9,292.04  | 0.00      | 0.00      | 5,707.98   | 2,600.00 | 0.00      | 3,107.96     |
| 714001002                | ANNUAL DINNER / AKC                                       | 102,950.00 | 0.00     | 0.00      | 0.00      | 0.00      | 102,950.00 | 0.00     | 0.00      | 102,950.00   |
| 719002001                | DONATION                                                  | 17,000.00  | 0.00     | 0.00      | 0.00      | 0.00      | 17,000.00  | 0.00     | 9,000.00  | 8,000.00     |
|                          | Total: RM                                                 | 180,000.00 | 2,000.00 | 35,674.59 | 3,000.00  | 3,000.00  | 146,325.41 | 2,637.50 | 12,128.95 | 131,558.96   |

Bajet Kewangan Berdasarkan 'Cost Center'

**4.1.2** Untuk melihat maklumat lengkap tentang permohonan yang ingin dibuat, pengguna perlu meletakkan '*Cursor*' pada '*Select Application ID*', dan senarai permohonan yang telah dimohon akan dipaparkan seperti paparan gambar rajah di bawah dan paparan maklumat lengkap permohonan akan dipaparkan seperti paparan gambar rajah seterusnya sebaik sahaja pengguna klik pada '*Generate Report*'.

| Based On Applicant : NURHAFIZAH | PR2019-12/02  | Generate Report |
|---------------------------------|---------------|-----------------|
|                                 | PR2019-12/024 |                 |
|                                 | PR2019-12/023 |                 |
|                                 | PR2019-12/022 |                 |
|                                 | PR2019-12/020 |                 |

#### Senarai Permohonan

|    |                                  |                           |                                               | 1            | 7            |             |             |                  |                   |             |
|----|----------------------------------|---------------------------|-----------------------------------------------|--------------|--------------|-------------|-------------|------------------|-------------------|-------------|
|    |                                  |                           |                                               | REPC         | ORT          |             |             |                  |                   | ×           |
|    |                                  |                           |                                               | APPLICATIO   | ON DETAILS   |             |             |                  |                   |             |
|    | Application ID                   | PR2019-12/023             |                                               |              |              |             |             |                  |                   |             |
|    | Status                           | v                         |                                               |              |              |             |             |                  |                   |             |
|    | Туре                             | MOA                       |                                               |              |              |             |             |                  |                   |             |
|    | Category                         | GOODS                     |                                               |              |              |             |             |                  |                   |             |
|    | Description                      | MEMBEKAL DAN MENGHANTA    | R 1 UNIT KIPAS DINDING DI ASRAMA QARIAH, KUIS |              |              |             |             |                  |                   |             |
|    | Create By                        | NURHAFIZAH BINTI YURNALIS | [ PEJABAT BENDAHARI ] - PEMBANTU TADBIR AKAI  | UN           |              |             |             |                  |                   |             |
|    |                                  |                           |                                               | REQUESTO     | OR DETAILS   |             |             |                  |                   |             |
|    | Request By                       | AHMAD RABILI BIN MOHD HAS | SHIM                                          |              |              |             |             |                  |                   |             |
|    | Position/ Grade                  | JURUTEKNIK KANAN [ J21 ]  |                                               |              |              |             |             |                  |                   |             |
|    | Department/ Division             | BAHAGIAN PEMBANGUNAN DA   | AN PENGURUSAN FASILITI (J8)                   |              |              |             |             |                  |                   |             |
|    |                                  |                           |                                               |              |              |             |             |                  |                   |             |
|    |                                  |                           |                                               | LIST OF ITE! | M/ SERVICES  |             |             |                  |                   |             |
| No | Description                      |                           | Item                                          | Item ID      | Account Code | Cost Center | Quantity    | Price/ Unit (RM) | Discount (RM)     | Amount (RM) |
| 1  | KIPAS DINDING (40CM/16<br>SETARA | I) JENAMA : KDK ATAU YANG | WALL FAN                                      | IM00375      | 101022001    | JB          | 1           | 190.000          | 0.000             | 190.000     |
|    |                                  |                           |                                               |              |              |             |             |                  | Final Amount (RM) | 190.00      |
|    |                                  |                           |                                               | VENDOR Q     | UOTATION     |             |             |                  |                   |             |
| No | Vendor                           |                           |                                               |              |              |             | Amount (RM) | Document         |                   | Select      |
| 1  | DESA CERGAS                      |                           |                                               |              |              |             |             | 190.00 desa cer  | gas(quo)190.pdf   |             |

Maklumat permohonan yang telah dimohon

4.1.3 Untuk melihat senarai status permohonan yang telah dihantar, pengguna perlu memilih status permohonan yang ingin dicari, kemudian klik pada 'Generate Report' untuk melihat senarai peromohonan yang masih berstatus 'Entry', 'Post', 'Verified' atau 'Reject' seperti paparan gambar rajah di bawah dan keputusannya akan terlihat seperti paparan gambar rajah seterusnya.

| Based On Status : | SELECT STATUS                                            | Generate Report |
|-------------------|----------------------------------------------------------|-----------------|
|                   | SELECT STATUS<br>ENTRY<br>POST<br>VERIFIED<br>X - REJECT |                 |

Senarai Status Permohonan

|    |                |             | REPORT                                                                                                    |             |                                    |            |
|----|----------------|-------------|----------------------------------------------------------------------------------------------------|-------------|------------------------------------|------------|
|    |                |             |                                                                                                    |             |                                    |            |
|    |                |             | PURCHASE APPLICATION REQUEST BY NURHAFIZAH BASED ON STATUS ENTRY                                                       | Y           |                                    |            |
| No | Application ID | Amount (RM) | Description                                                                                                    | Create On   | Request By                         | Approve By |
| 1  | PR2019-12/015  | 115.00      | TEMPAHAN JAMUAN BAGI LAWATAN DARI UNIVERSITAS MUHAMMADIAH SUKABUMI (UMMI)<br>INDONESIA PADA 17/12/2019 (SELASA)        | 05 DEC 2019 | HASLINDA BT<br>MOHAMMAD<br>SUFFIAN |            |
| 2  | PR2019-12/014  | 427.40      | BAIKPULIH KENDERAAN KUIS (PROTON SAGA BLM - BKL995) UNTUK PENGGANTIAN ALAT /<br>KOMPONEN YANG ROSAK DAN SERVIS BERKALA | 04 DEC 2019 | KHAIRUL HAFIZI<br>BIN JAMAL        |            |

# **4.1.4** Pengguna juga boleh melihat senarai permohonan berdasarkan '*Type*' dan '*Account Code*' yang mana pengguna perlu membuat pemilihan seperti paparan gambar rajah di bawah.

| Based On Type & Account Code : | Select Order Type         | Account Code | Generate Report |
|--------------------------------|---------------------------|--------------|-----------------|
|                                | Select Order Type<br>OPEX |              |                 |

*Kemudian, senarai 'Account Code*' akan dipaparkan seperti paparan gambar rajah di bawah.

|                                     | 702009002 - BINGKAI GAMBAR�<br>IM00227    |                 |
|-------------------------------------|-------------------------------------------|-----------------|
|                                     | 702009001 - FOOD AND BEVERAGES<br>IM00243 |                 |
|                                     | 702009002 - JAM�<br>IM00226               |                 |
|                                     | 702009003 - MINERAL WATER<br>IM00850      |                 |
| Based On Type & Account Code : OPEX | 702 🔻                                     | Generate Report |

Setelah klik pada 'Generate Report', System E-Perolehan akan menghasilkan laporan seperti paparan gambar rajah di bawah.

|                                                                                               |                   |        |                | REPORT                                                                                                    |             |                              |                                   | ×         |
|-----------------------------------------------------------------------------------------------|-------------------|--------|----------------|----------------------------------------------------------------------------------------------------|-------------|------------------------------|-----------------------------------|-----------|
|                                                                                               |                   |        |                |                                                                                                    |             |                              |                                   |           |
| PURCHASE APPLICATION BASED ON ORDER TYPE OPEX AND ACCOUNT CODE 702009001 - FOOD AND BEVERAGES |                   |        |                |                                                                                                    |             |                              |                                   |           |
| No                                                                                            | Application ID    | Status | Cost<br>Center | Description                                                                                                    | Create On   | Request By                   | Approve By                        | Reject By |
| 1                                                                                             | PR2019-<br>02/087 | V      | J1             | TEMPAHAN JAMUAN MAKAN BAGI MESYUARAT JK CUTI BELAJAR<br>(JKCB) BIL 2/2019 PADA 1/3/2019 (JUMAAT)                                        | 22 FEB 2019 | NURHAFIZAH<br>BINTI YURNALIS | NUR AWATIF<br>BINTI ABDUL<br>HADI |           |
| 2                                                                                             | PR2019-<br>02/097 | V      | J1             | TEMPAHAN JAMUAN MAKAN BAGI PANEL TEMUDUGA JAWATAN<br>PENTADBIRAN PADA 13/3/2019 (RABU)                                                  | 26 FEB 2019 | NURHAFIZAH<br>BINTI YURNALIS | NUR AWATIF<br>BINTI ABDUL<br>HADI |           |
| 3                                                                                             | PR2019-<br>02/086 | V      | P2             | TEMPAHAN JAMUAN MAKAN BAGI MESYUARAT JK<br>PEMBANGUNAN MAHASISWA & KOLEJ KEDIAMAN (JPMKK) KUIS<br>BIL : 02/2019 PADA 28/2/2019 (KHAMIS) | 22 FEB 2019 | NURHAFIZAH<br>BINTI YURNALIS | NUR AWATIF<br>BINTI ABDUL<br>HADI |           |
| 4                                                                                             | PR2019-<br>01/087 | V      | J2-B3          | TEMPAHAN JAMUAN MAKAN BAGI MESYUARAT RUNDINGAN<br>HARGA KUIS BERSAMA PIHAK PEMBEKAL PADA 22/1/2019<br>(SELASA)                          | 22 JAN 2019 | NURHAFIZAH<br>BINTI YURNALIS | NUR AWATIF<br>BINTI ABDUL<br>HADI |           |
| 5                                                                                             | PR2019-<br>01/088 | V      | P2             | TEMPAHAN JAMUAN MAKAN BAGI MESYUARAT JK<br>PEMBANGUNAN MAHASISWA & KOLEJ KEDIAMAN (JPMKK) KUIS<br>BIL.01/2019 PADA 22/1/2019            | 22 JAN 2019 | NURHAFIZAH<br>BINTI YURNALIS | NUR AWATIF<br>BINTI ABDUL<br>HADI |           |
| 6                                                                                             | PR2019-<br>01/090 | V      | J1             | TEMPAHAN JAMUAN MAKAN BAGI MESYUARAT JK PENGURUSAN<br>SUMBER INSAN BIL. 1/2019 PADA 24/1/2019 (KHAMIS)                                  | 22 JAN 2019 | NURHAFIZAH<br>BINTI YURNALIS | NUR AWATIF<br>BINTI ABDUL<br>HADI |           |
| 7                                                                                             | PR2019-<br>01/091 | V      | J2-B1          | TEMPAHAN JAMUAN MAKAN BAGI PENGAUDITAN KEWANGAN<br>TAHUN 2018 OLEH TETUAN ABU BAKAR RAJUDIN & CO PADA                                   | 22 JAN 2019 | NURHAFIZAH<br>BINTI YURNALIS | NUR AWATIF<br>BINTI ABDUL         |           |

**4.1.5** Pengguna juga boleh membuat carian senarai permohonan yang pernah dimohon berdasarkan tarikh seperti paparan gambar rajah di bawah.

|                                 | «  | D  | ece | mber  | 201 | 9    | »   |
|---------------------------------|----|----|-----|-------|-----|------|-----|
|                                 | Su | Мо | Tu  | We    | Th  | Fr   | Sa  |
|                                 | 24 | 25 | 26  | 27    | 28  | 29   | 30  |
|                                 | 1  | 2  | 3   | 4     | 5   | 6    | 7   |
|                                 | 8  | 9  | 10  | 11    | 12  | 13   | 14  |
|                                 | 15 | 16 | 17  | 18    | 19  | 20   | 21  |
|                                 | 22 | 23 | 24  | 25    | 26  | 27   | 28  |
|                                 | 29 | 30 | 31  | 1     | 2   | 3    | 4   |
|                                 |    |    |     | Today | y   |      |     |
| Request Between Selected Date : |    |    |     |       | 201 | 9-12 | 2-6 |

#### Senarai Permohonan Berdasarkan Tarikh

|    |                |        |             | REPORT                                                                                                    |             |                                    |                                   |
|----|----------------|--------|-------------|----------------------------------------------------------------------------------------------------|-------------|------------------------------------|-----------------------------------|
|    |                |        |             |                                                                                                    |             |                                    |                                   |
|    |                |        | PURCHASE AP | PLICATION REQUEST BY NURHAFIZAH BETWEEN 05 DEC 2019 UNTIL 0                                                                                                    | 5 DEC 2019  |                                    |                                   |
| No | Application ID | Status | Amount (RM) | Description                                                                                                    | Create On   | Request By                         | Approve By                        |
| 1  | PR2019-12/022  | V      | 8,463.00    | MEMBEKAL DAN MENGHANTAR PEMBELIAN BARANG SPARE PARTS<br>SIVIL, MEKANIKAL & ELEKTRIK DI KUIS                                                                                                    | 05 DEC 2019 | MOHD NOR BIN<br>MOHD NASIR         | NUR AWATIF<br>BINTI ABDUL<br>HADI |
| 2  | PR2019-12/023  | V      | 190.00      | MEMBEKAL DAN MENGHANTAR 1 UNIT KIPAS DINDING DI ASRAMA<br>QARIAH, KUIS                                                                                                    | 05 DEC 2019 | AHMAD RABILI<br>BIN MOHD<br>HASHIM | NUR AWATIF<br>BINTI ABDUL<br>HADI |
| 3  | PR2019-12/015  | E      | 115.00      | TEMPAHAN JAMUAN BAGI LAWATAN DARI UNIVERSITAS<br>MUHAMMADIAH SUKABUMI (UMMI) INDONESIA PADA 17/12/2019<br>(SELASA)                                                                                                | 05 DEC 2019 | HASLINDA BT<br>MOHAMMAD<br>SUFFIAN |                                   |
| 4  | PR2019-12/018  | V      | 10,875.00   | KERJA-KERJAAWAM MEMBAIKI SILING KONKRIT DENGAN KAEDAH<br>MENGGUNAKAN SUNTIKAN TERAP PU DI TANDAS BANGUNAN<br>PENTADBIRAN DAN AKADEMIK 1 SERTA KERJA-KERJA LAIN DI<br>KOLEJ UNIVERSITI ISLAM ANTARABANGSA SELANGOR | 05 DEC 2019 | MUHAMAD<br>ROZALAMI BIN<br>RANI    | NUR AWATIF<br>BINTI ABDUL<br>HADI |
| 5  | PR2019-12/016  | V      | 200.00      | TEMPAHAN JAMUAN BAGI POST MORTEM PEMASARAN SESI II<br>2019/2020 DAN STRATEGI PEMASARAN SESI I 2020/2021 PADA<br>17/12/2019 (SELASA)                                                                               | 05 DEC 2019 | RIZAYU BINTI<br>MOHD TOHIR         | NUR AWATIF<br>BINTI ABDUL<br>HADI |
| 6  | PR2019-12/019  | V      | 12,310.00   | KERJA-KERJA AWAM MEMBAIKI RAILLING POS PENGAWAL DAN<br>PAIP PECAH SERTA KERJA-KERJA LAIN DI KOLEJ UNIVERSITI ISLAM<br>ANTARABANGSA SELANGOR                                                                       | 05 DEC 2019 | MUHAMAD<br>ROZALAMI BIN<br>RANI    | NUR AWATIF<br>BINTI ABDUL<br>HADI |

Senarai permohonan berdasarkan diantara dua tarikh

**4.1.6** Bagi pengguna yang mempunyai kelulusan berdasarkan kelayakan '*Value of Purchase*' di dalam perolehan, mereka memiliki panel tersendiri seperti paparan gambar rajah di bawah.

|                        | SYSTEM     | M REPORT   |                 |
|------------------------|------------|------------|-----------------|
| PERSONAL REPORT APPROV | AL REPORT  |            |                 |
| Approved Application:  | 2019-12-06 | 2019-12-06 | Generate Report |
| Rejected Application:  | 2019-12-06 | 2019-12-06 | Generate Report |
|                        |            |            |                 |

**4.1.7** Bagi melihat senarai permohonan yang telah diluluskan diantara dua tarikh adalah seperti paparan gambar rajah di bawah dan hasilnya adalah seperti paparan gambar rajah seterusnya.

| Approved Application: 2019-12-5 2019-12-06 Generate Report |  |
|------------------------------------------------------------|--|
|------------------------------------------------------------|--|

Untuk Melihat Senarai Permohonan Yang Telah Diluluskan

|                                                                                 |                |        |             | REPORT                                                                                                    |             |                                    |                                   |  |  |  |
|---------------------------------------------------------------------------------|----------------|--------|-------------|----------------------------------------------------------------------------------------------------|-------------|------------------------------------|-----------------------------------|--|--|--|
|                                                                                 |                |        |             |                                                                                                    |             |                                    |                                   |  |  |  |
| PURCHASE APPLICATION APPROVE BY NURAWATIF BETWEEN 05 DEC 2019 UNTIL 06 DEC 2019 |                |        |             |                                                                                                    |             |                                    |                                   |  |  |  |
| No                                                                              | Application ID | Status | Amount (RM) | Description                                                                                                    | Create On   | Request By                         | Approve By                        |  |  |  |
| 1                                                                               | PR2019-12/022  | V      | 8,463.00    | MEMBEKAL DAN MENGHANTAR PEMBELIAN BARANG SPARE PARTS<br>SIVIL, MEKANIKAL & ELEKTRIK DI KUIS                                                                                                    | 05 DEC 2019 | MOHD NOR BIN<br>MOHD NASIR         | NUR AWATIF<br>BINTI ABDUL<br>HADI |  |  |  |
| 2                                                                               | PR2019-12/023  | V      | 190.00      | MEMBEKAL DAN MENGHANTAR 1 UNIT KIPAS DINDING DI ASRAMA<br>QARIAH, KUIS                                                                                                    | 05 DEC 2019 | AHMAD RABILI<br>BIN MOHD<br>HASHIM | NUR AWATIF<br>BINTI ABDUL<br>HADI |  |  |  |
| 3                                                                               | PR2019-12/018  | V      | 10,875.00   | KERJA-KERJA AWAM MEMBAIKI SILING KONKRIT DENGAN KAEDAH<br>MENGGUNAKAN SUNTIKAN TERAP PU DI TANDAS BANGUNAN<br>PENTADBIRAN DAN AKADEMIK 1 SERTA KERJA-KERJA LAIN DI<br>KOLEJ UNIVERSITI ISLAM ANTARABANGSA SELANGOR | 05 DEC 2019 | MUHAMAD<br>ROZALAMI BIN<br>RANI    | NUR AWATIF<br>BINTI ABDUL<br>HADI |  |  |  |
| 4                                                                               | PR2019-12/016  | V      | 200.00      | TEMPAHAN JAMUAN BAGI POST MORTEM PEMASARAN SESI II<br>2019/2020 DAN STRATEGI PEMASARAN SESI I 2020/2021 PADA<br>17/12/2019 (SELASA)                                                                                | 05 DEC 2019 | RIZAYU BINTI<br>MOHD TOHIR         | NUR AWATIF<br>BINTI ABDUL<br>HADI |  |  |  |
| 5                                                                               | PR2019-12/019  | V      | 12,310.00   | KERJA-KERJA AWAM MEMBAIKI RAILLING POS PENGAWAL DAN<br>PAIP PECAH SERTA KERJA-KERJA LAIN DI KOLEJ UNIVERSITI ISLAM<br>ANTARABANGSA SELANGOR                                                                        | 05 DEC 2019 | MUHAMAD<br>ROZALAMI BIN<br>RANI    | NUR AWATIF<br>BINTI ABDUL<br>HADI |  |  |  |

Senarai permohonan selaku ketua (pengguna) meluluskan permohonan

**4.1.8** Bagi melihat senarai permohonan yang telah ditolak oleh sebab-sebab tertentu diantara dua tarikh adalah seperti paparan gambar rajah di bawah dan hasilnya adalah seperti paparan gambar rajah seterusnya.

| Rejected App   | lication:                                              | 201                                                                                                    | 19-11-5                                                                                                    | 2019-12-06                                                                                                    | 3                                                                                                    | Generate                                                                                                    | Report                                                                                                    |
|----------------|--------------------------------------------------------|----------------------------------------------------------------------------------------------------|----------------------------------------------------------------------------------------------------|----------------------------------------------------------------------------------------------------|----------------------------------------------------------------------------------------------------|----------------------------------------------------------------------------------------------------|----------------------------------------------------------------------------------------------------|
|                |                                                        | Untuk me                                                                                                    | elihat senarai p                                                                                                    | permohonan yan                                                                                                    | g ditolak                                                                                                    |                                                                                                    |                                                                                                    |
|                |                                                        |                                                                                                    |                                                                                                    |                                                                                                    |                                                                                                    |                                                                                                    |                                                                                                    |
|                |                                                        |                                                                                                    | REP                                                                                                    | ORT                                                                                                    |                                                                                                    |                                                                                                    | :                                                                                                    |
|                |                                                        | BUDCHASEA                                                                                                    |                                                                                                    | VATIE BETWEEN OF NOV 4010 UNTIL                                                                                                    | 04 DEC 2010                                                                                                    |                                                                                                    |                                                                                                    |
| Application ID | Status                                                 | Amount (RM)                                                                                                    | Description                                                                                                    | WAIF BETWEEN 05 NOV 2019 UNTIL                                                                                                    | Create On                                                                                                    | Request By                                                                                                    | Reject By                                                                                                    |
| PR2019-11/070  | x                                                      | 100.00                                                                                                    | TEMPAHAN JAMUAN BAGI PRO<br>KEDIAMAN SISWA SESI II 2019                                                                                                    | OGRAM ZIARAH JUMAAT KOLEJ<br>/2020 PADA 29/11/2019 (JUMAAT)                                                                                                    | 25 NOV 2019                                                                                                    | ABD RAHMAN<br>BIN ABD<br>WAHAB                                                                                                    | NUR AWATIF<br>BINTI ABDUL<br>HADI                                                                                                    |
| PR2019-11/071  | х                                                      | 200.00                                                                                                    | TEMPAHAN JAMUAN BAGI ZIA<br>SISWA SESI 2 2019/2020 PADA                                                                                                    | RAH JUMAAT KOLEJ KEDIAMAN<br>13 & 27 DISEMBER 2019                                                                                                    | 26 NOV 2019                                                                                                    | ABD RAHMAN<br>BIN ABD<br>WAHAB                                                                                                    | NUR AWATIF<br>BINTI ABDUL                                                                                                    |
|                | Rejected App<br><b>Application ID</b><br>PR2019-11/070 | Rejected Application:         Image: Content of the second of the second of the se | Rejected Application:         201           Untuk me         Untuk me           Variation ID         State           Application ID         State           PR2019-11/070         X           PR2019-11/071         X | 2019-11-5         Untuk melihat senarai postore         REP         PRCHASE APPLICATION REJECT BY NURAW         Application ID       Status       Amount (RM)       Description         PR2019-11/070       X       100.00       TEMPAHAN JAMUAN BAGI ZIA<br>SISWA SESI 2 2019/2020 PADA         PR2019-11/071       X       200.00       TEMPAHAN JAMUAN BAGI ZIA<br>SISWA SESI 2 2019/2020 PADA | 2019-11-5       2019-12-00         Untuk melihat senarai permohonan yan         KEPORI         PRCHASE APPLICATION REJECT BY NURAWATIF BETWEEN 05 NOV 2019 UNTIL         Application ID       Status       Amount (RM)       Description         PR2019-11/070       X       100.00       TEMPAHAN JAMUAN BAGI PROGRAM ZIARAH JUMAAT KOLEJ KEDIAMAN         PR2019-11/071       X       200.00       TEMPAHAN JAMUAN BAGI ZIARAH JUMAAT KOLEJ KEDIAMAN | 2019-11-5       2019-12-06         Untuk melihat senarai permohonan yang ditolak         FEPORI         Rejected Application:         VERTURAL Senarai permohonan yang ditolak         Rejected Application (Marcine)         Senarai permohonan yang ditolak         Report         Central Colspan="4">Central Colspan="4">Centra Colspan="4">Central Colspan="4">Central Colspan="4">Co | Rejected Application:       2019-11-5       2019-12-06       Generate I         Untuk melihat senarai permohonan yang ditolak         Image: Image: I |

Senarai permohonan selaku ketua (pengguna) menolak permohonan

#### 5.0 MELULUSKAN PERMOHONAN

5.1 Pengguna yang mempunyai kelulusan berdasarkan *Pekeliling Pejabat Bendahari* yang mula berkuatkuasa mulai *16hb. Januari 2019* seperti paparan gambar rajah di bawah.

| Nilai Pembelian                    | Pegawai Yang Meluluskan           |
|------------------------------------|-----------------------------------|
| Semua jenis perolehan sehingga     | Dekan atau Pengarah atau Pegawai  |
| RM4999.99                          | Kumpulan Pengurusan & Profesional |
|                                    | Gred 44 dan ke atas.              |
| Semua jenis perolehan sehingga     | Pendaftar atau Penasihat Undang-  |
| RM19999.99                         | Undang atau Bendahari atau Ketua  |
|                                    | Pustakawan.                       |
| Perolehan Bekalan Dan Perkhidmatan | Timbalan-Timbalan Rektor.         |
| sehingga <b>RM29999.99</b>         |                                   |
| Perolehan Kerja <b>RM20000</b> –   | Jawatankuasa Sebutharga.          |
| RM499999.99                        |                                   |
| Perolehan Bekalan Dan Perkhidmatan |                                   |
| RM30000 –                          |                                   |
| RM499999.99                        |                                   |

#### Pegawai Kelulusan Berdasarkan Nilai Pembelian

**5.2**Gambar rajah di bawah merupakan permohonan yang telah dihantar oleh pengguna menggunakan '*POST* kepada pegawai yang berkuasa meluluskan.

|                 | APPLICATION REQUIRED FOR APPROVAL |                                                                                                    |                 |      |         |        |        |  |  |
|-----------------|-----------------------------------|----------------------------------------------------------------------------------------------------|-----------------|------|---------|--------|--------|--|--|
| Purchase ID     | Amount (RM)                       | Description                                                                                                    | Request By      |      |         |        |        |  |  |
| PR2019-12/015   | 115.00                            | TEMPAHAN JAMUAN BAGI LAWATAN DARI UNIVERSITAS<br>MUHAMMADIAH SUKABUMI (UMMI) INDONESIA PADA 17/12/2019<br>(SELASA)        | HASLINDASUFFIAN | View | Approve | Return | Reject |  |  |
| PR2019-12/014   | 427.40                            | BAIKPULIH KENDERAAN KUIS (PROTON SAGA BLM - BKL995)<br>UNTUK PENGGANTIAN ALAT / KOMPONEN YANG ROSAK DAN<br>SERVIS BERKALA | KHAIRULHAFIZI   | View | Approve | Return | Reject |  |  |
| PR2019-09/015   | 800.00                            | PERALATAN UNTUK KEGUNAAN TUGAS MERONDA & PENGUATKUASAAN                                                                   | SHUHAIMI        | View | Approve | Return | Reject |  |  |
| There is no app | lication request                  | TO BE REJECTED !                                                                                                    |                 |      |         |        |        |  |  |

Permohonan yang telah dimohon

- **5.3**Pegawai perlu klik pada '*View*' seperti gambar rajah *5.2* untuk melihat maklumat permohonan dan paparan maklumat akan terpapar seperti gambar rajah *4.1.2*.
- **5.4** Bagi pegawai yang memerlukan kepada kelulusan atasan, jika pegawai itu kurang menepati kelayakan seperti paparan gambar rajah **5.1**, paparan gambar rajah adalah seperti dibawah.

| Reject |
|--------|
| Reject |
| Reject |
| T      |

5.5 Pegawai yang meluluskan boleh menghantar permohonan untuk tindakan semakan oleh Bahagian Perolehan yang mana pengguna perlu klik pada 'Approve' seperti paparan gambar rajah di bawah:-

Approve

'Approve' adalah berdasarkan paparan gambar rajah di atas.

**5.6** Pegawai yang meluluskan boleh mengembalikan permohonan kepada pengguna yang memohon bagi tujuan pembetulan terhadap permohonan yang mana pegawai perlu klik pada '*Return*' seperti paparan gambar rajah di bawah.

Return

'Return' bagi tujuan mengembalikan permohonan untuk pembetulan

5.7 Pegawai yang meluluskan juga berhak untuk menolak permohonan yang mana pegawai perlu klik pada '*Reject*' seperti paparan gambar rajah di bawah dan menyertakan sekali sebab-sebab tertentu mengapa permohonan tersebut ditolak.

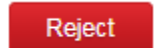

'Reject' bagi tujuan menolak permohonan atas sebab-sebab tertentu

#### 6.0 PENTADBIR UTAMA

- **6.1** Pengguna yang juga merupakan pentadbir utama sistem ini akan mempunyai beberapa akses lain seperti '*Special Entry*', tambahan panel pentadbir didalam laporan dan '*Setting*' bagi ketua perolehan.
- **6.2** Paparan gambar rajah seperti di bawah merupakan halaman '**Special Entry**' yang mana pentadbir mempunyai kelayakan untuk memohon bagi pihak pemohon.

|         |                  |                             |         | Al            | DMINISTRATION ENTRY |           |                  |                |             |   |
|---------|------------------|-----------------------------|---------|---------------|---------------------|-----------|------------------|----------------|-------------|---|
|         |                  |                             |         |               |                     |           | 0-trans          |                |             |   |
| statt N | 10:              |                             | туре    |               |                     |           | Category:        |                |             |   |
| SEL     | ECT STAFF        | ID                          | S       | ELECT ORDER 1 | TYPE                |           | ▼ SELEC          | CT ORDER SERV  | /ICE        |   |
| Descri  | ption :          |                             |         |               |                     |           |                  |                |             |   |
|         |                  |                             |         |               |                     |           |                  |                |             |   |
|         |                  |                             |         |               |                     |           |                  |                |             |   |
|         |                  |                             |         |               | SUPPORTING DOCUMENT |           |                  |                |             |   |
|         |                  |                             | 1       | Choose File N | o file chosen       |           |                  |                |             |   |
| ille mu | ist be less then | 1 MB (1000 KB)              |         |               |                     |           |                  |                |             |   |
|         |                  |                             |         |               |                     |           |                  |                |             |   |
|         |                  |                             |         |               | ITEM / SERVICES     |           |                  |                |             |   |
| No      | Cost Center      | Item                        | Item ID | Account Code  | Description         | Quantity  | Price/ Unit (RM) | Discount (RM)  | Amount (RM) | Ð |
| 1       | SELEC            | SELECT ITEM/ SEF            |         |               | DESCRIPTION         | 0         | 0.000            | 0.000          | 0.00        | x |
|         |                  |                             |         |               |                     |           |                  | Total (RM)     | 0.00        |   |
| Linda   | fact defection   | in act on the last for that |         |               |                     |           |                  |                |             |   |
| Unde    | wied denne ydd   | re not equivalent for that  |         |               |                     |           |                  |                |             |   |
|         |                  |                             |         |               | VENDOR QUOTATION    |           |                  |                |             |   |
| No      | Vendor           |                             |         |               |                     | Amount (I | RM) File         |                | Select      |   |
| 1       | SELECT VI        | ENDOR                       |         |               |                     | 0.00      | Choose File      | No file chosen |             |   |
|         |                  |                             |         |               |                     |           |                  |                |             | - |
| we mu   | ust be less than | 1 MB (1000 KB)              |         |               |                     |           |                  |                |             |   |
| Why y   | ou choose sele   | cted vendor :               |         |               |                     |           |                  |                |             |   |
|         |                  |                             |         |               |                     |           |                  |                |             |   |
|         |                  |                             |         |               |                     |           |                  |                |             |   |
|         |                  |                             |         |               | Submit              |           |                  |                |             |   |

Permohonan bagi pihak pemohon yang melibatkan pusat kos yang berbeza

**6.2.1** Pentadbir dibolehkan memohon untuk pengguna yang melibatkan pusat kos yang berbeza dengan memilih nama pemohon seperti paparan gambar rajah di bawah.

| Staff No:                     |   |
|-------------------------------|---|
| <u>SYAMIMI BINTI</u> Z        | • |
| 1362 - SYAMIMI BINTI ZULKEPLI |   |

6.2.2 Setelah pemilihan dibuat, senarai jenis permohonan berdasarkan kelayakan pemohon akan dipaparkan seperti paparan gambar rajah di bawah. Kelayakan pelbagai permohonan adalah seperti gambar rajah di 2.1.1.

| • | Туре:               |   |
|---|---------------------|---|
|   | SELECT TYPE         | • |
|   | SELECT TYPE<br>OPEX | ٦ |

- **6.2.3** Selepas pemilihan jenis permohonan dibuat, kategori permohonan perlu dipilih seperti paparan gambar rajah di **2.1.3** dan **2.1.4**.
- **6.2.4** Pada halaman '*Special Entry*', pentadbir perlu membuat pemilihan untuk tujuan menggunakan pusat kos yang berbeza seperti paparan gambar rajah di bawah.

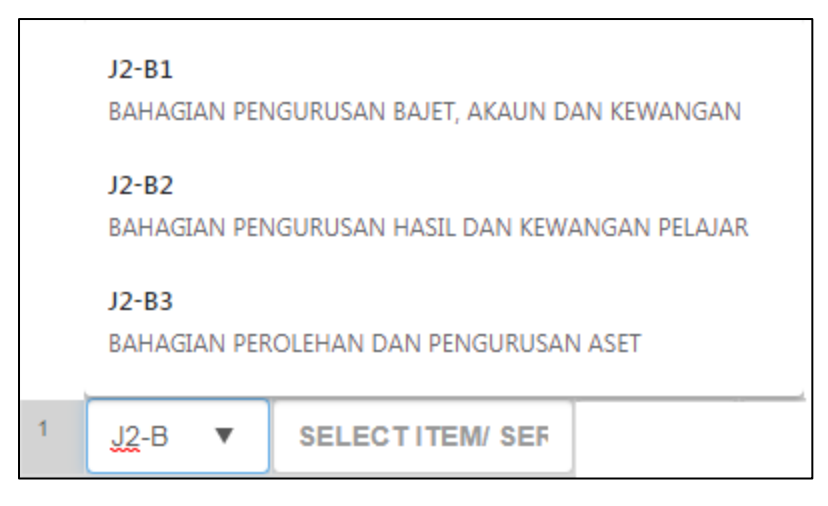

- 6.2.5 Selepas pemilihan pusat kos dibuat, proses pemilihan fungsi-fungsi lain adalah sama seperti paparan gambar rajah 2.1.5 sehingga 2.1.8 dan permohonan Sistem E-Perolehan akan dipaparkan pada halaman 'Home'.
- **6.3** Pada bahagian '*Report*', pentadbir mempunyai panel tersendiri seperti paparan gambar rajah di bawah.

| SYSTEM REPORT                       |                                                   |                    |  |  |  |  |  |
|-------------------------------------|---------------------------------------------------|--------------------|--|--|--|--|--|
| RSONAL REPORT                       | ON REPORT                                         |                    |  |  |  |  |  |
| Application :                       | View List Of Approve Application Details          | Generate Report    |  |  |  |  |  |
| Application Based On Cost Center :  | Choose Cost Center                                | Generate Report    |  |  |  |  |  |
| Based On Type & Account Code :      | Select Order Type                                 | Generate Report    |  |  |  |  |  |
| Application Between Selected Date : | 2019-12-06 2019-12-06                             | Generate Report    |  |  |  |  |  |
| To Return The Application :         | To Return The Application ID that already Approve | Confirm To Return  |  |  |  |  |  |
| To Reject The Application :         | To Reject Any Application ID                      | Confirm To Reject  |  |  |  |  |  |
| io Reject The Application :         | lo Reject Mity Application ib                     | Continue to Reject |  |  |  |  |  |

**6.3.1** Pentadbir dibenarkan untuk melihat maklumat lengkap permohonan dengan memfokuskan seperti paparan gambar rajah di bawah dan senarai permohonan akan dipaparkan berdasarkan carian dan maklumat lengkap permohonan adalah sama seperti paparan gambar rajah *4.1.2*.

| Application : | 12/024        | <br>Generate Report |
|---------------|---------------|---------------------|
|               | PR2019-12/024 |                     |
|               | PR2018-12/024 |                     |
|               | PR2017-12/024 |                     |

**6.3.2** Pentadbir juga dibolehkan permohonan berdasarkan pusat kos dengan memfokuskan seperti paparan gambar rajah di bawah dan keputusannya akan dipaparkan seperti paparan gambar rajah seterusnya.

| Ap                       | plication Based O                                                 | n Cost Center :       | j2-b                                                                                                    |                                                                                                    | •                                                                                                    | Generate Report                                                                                                  |
|--------------------------|-------------------------------------------------------------------|-----------------------|----------------------------------------------------------------------------------------------------|----------------------------------------------------------------------------------------------------|----------------------------------------------------------------------------------------------------|----------------------------------------------------------------------------------------------------|
|                          |                                                                   |                       | J2-B1 - BAHAGIAN PENGURUSAN BAJET, AKAUN DAN KEWANGAN<br>J2-B2 - BAHAGIAN PENGURUSAN HASIL DAN KEWANGAN PELAJAR<br>J2-B3 - BAHAGIAN PEROLEHAN DAN PENGURUSAN ASET                                                                                                    |                                                                                                    |                                                                                                    |                                                                                                    |
|                          |                                                                   |                       | $\checkmark$                                                                                                    |                                                                                                    |                                                                                                    |                                                                                                    |
|                          |                                                                   |                       | REPORT                                                                                                    |                                                                                                    |                                                                                                    |                                                                                                    |
|                          |                                                                   |                       | REPORT<br>PURCHASE APPLICATION BASED ON COST CENTER J2-BI - BAHAGIAN PENGURUSAN BAJET, AKAUN                                                                                                    | DAN KEWANGAN                                                                                       |                                                                                                    |                                                                                                    |
| No                       | Application ID                                                    | Status                | REPORT<br>PURCHASE APPLICATION BASED ON COST CENTER J2-B1 - BAHAGIAN PENGURUSAN BAJET, AKAUN<br>Description                                                                                                    | DAN KEWANGAN<br>Create On                                                                          | Request By                                                                                                    | Approve By                                                                                                    |
| <b>No</b><br>1           | Application ID<br>PR2019-11/046                                   | Status<br>V           | REPORT PURCHASE APPLICATION BASED ON COST CENTER J2-B1 - BAHAGIAN PENGURUSAN BAJET, AKAUN Description TEMPAHAN JAMUAN BAGI KERJA-KERJA PENGAUDITAN KEWANGAN - INTERIM (JAN -SEPT 2019) OLEH JAMAL, AMIN & PARTNERS DI PEJABAT BENDAHARI PADA 18 - 22 NOV 2019 (ISNIN - JUMAAT) (MINGGU KE-2)                                                                                                    | DAN KEWANGAN<br>Create On<br>14 NOV 2019                                                           | Request By<br>WAN ROSLENA<br>BINTI WAN ABDUL<br>GHANI                                                                            | Approve By<br>NUR AWATIF<br>BINTI ABDUL HADI                                                                     |
| <b>No</b><br>1           | Application ID<br>PR2019-11/046<br>PR2019-11/022                  | Status<br>V<br>V      | REPORT           PURCHASE APPLICATION BASED ON COST CENTER J2-B1 - BAHAGIAN PENGURUSAN BAJET, AKAUN           Description           TEMPAHAN JAMUAN BAGI KERJA-KERJA PENGAUDITAN KEWANGAN - INTERIM (JAN -SEPT 2019)           OLEH JAMAL, AMIN & PARTNERS DI PEJABAT BENDAHARI PADA 18 - 22 NOV 2019 (ISNIN - JUMAAT) (MINGGU KE-2)           TEMPAHAN MAKANAN BAGI KERJA-KERJA PENGAUDITAN KEWANGAN -INTERIM (JAN-SEPT 19)           PADA 11-15 NOVEMBER 2019                                                                                                    | DAN KEWANGAN<br>Create On<br>14 NOV 2019<br>11 NOV 2019                                            | Request By<br>WAN ROSLENA<br>BINTI WAN ABDUL<br>GHANI<br>WAN ROSLENA<br>BINTI WAN ABDUL<br>GHANI                                 | Approve By<br>NUR AWATIF<br>BINTI ABDUL HADI<br>NUR AWATIF<br>BINTI ABDUL HADI                                   |
| <b>No</b><br>1<br>2<br>3 | Application ID<br>PR2019-11/046<br>PR2019-11/022<br>PR2019-02/083 | Status<br>V<br>V<br>V | REPORT           PURCHASE APPLICATION BASED ON COST CENTER J2-B1 - BAHAGIAN PENGURUSAN BAJET, AKAUN           Description           TEMPAHAN JAMUAN BAGI KERJA-KERJA PENGAUDITAN KEWANGAN - INTERIM (JAN -SEPT 2019)           OLEH JAMAL, AMIN & PARTINERS DI PEJABAT BENDAHARI PADA 18 - 22 NOV 2019 (ISNIN - JUMAAT) (MINGGU KE-2)           TEMPAHAN MAKANAN BAGI KERJA-KERJA PENGAUDITAN KEWANGAN -INTERIM (JAN-SEPT 19)           PADA 11-15 NOVEMBER 2019           BAYARAN SEWAAN TAPAK PAMERAN SEMPENA HRDS STUDYGLOBAL EXHIBITION, BRUNEI AT THE EMPIRE HOTEL AND COUNTRY CLUB ON 2 FEBRUARY 2019 | DAN KEWANGAN           Create On           14 NOV 2019           11 NOV 2019           21 FEB 2019 | Request By<br>WAN ROSLENA<br>BINTI WAN ABDUL<br>GHANI<br>WAN ROSLENA<br>BINTI WAN ABDUL<br>GHANI<br>NURHAFIZAH<br>BINTI YURNALIS | Approve By<br>NUR AWATIF<br>BINTI ABDUL HADI<br>NUR AWATIF<br>BINTI ABDUL HADI<br>NUR AWATIF<br>BINTI ABDUL HADI |

**6.3.3** Pentadbir juga dibolehkan untuk melihat keseluruhan permohonan berdasarkan pusat kos dan akaun kod seperti mana paparan gambar rajah *4.1.4* dan *4.1.5*.

**6.3.4** Pentadbir diberi hak untuk memulangkan permohonan kepada pemohon yang mana permohonan itu kembali kepada ketua pemohon untuk tindakan sebelum sampai kepada pemohon.

Untuk pemulangan adalah seperti paparan gambar rajah dibawah dan pentadbir perlu menyatakan sebabnya mengapa pemulangan itu berlaku pada paparan gambar rajah seterusnya.

| To Return The Application : | PR2019-12/024                                      | ¥ | Confirm To Return |
|-----------------------------|----------------------------------------------------|---|-------------------|
|                             | Confirm To Return                                  |   |                   |
|                             | ▼                                                  |   |                   |
| 6                           | eperolehan.kuis.edu.my says                        |   |                   |
|                             | Why you choose to reject this application? Because |   |                   |
|                             | OK Cancel                                          |   |                   |

**6.3.5** Pentadbir juga diberi hak untuk terus membatalkan tanpa tolak ansur dengan menolak permohonan yang mana paparan gambar rajah seperti di bawah dan pentadbir diwajibkan mengapa dia menolak permohonan tersebut.

| To Reject The Application : | PR2019-12/024                                                                                   | Confirm To Reject |
|-----------------------------|-------------------------------------------------------------------------------------------------|-------------------|
|                             | Confirm To Reject                                                                               |                   |
| er<br>W                     | berolehan.kuis.edu.my says<br>hy you choose to reject this application?<br>Because<br>OK Cancel |                   |

## 7.0TETAPAN

7.1 Ketua bahagian *Sistem E-Perolehan* mempunyai akses seperti paparan gambar rajah di bawah.

| SYSTEM SETTING              |                             |                             |                                     |                       |                                        |  |                        |   |  |  |  |  |
|-----------------------------|-----------------------------|-----------------------------|-------------------------------------|-----------------------|----------------------------------------|--|------------------------|---|--|--|--|--|
| LIST OF ADMINISTRATION USER |                             |                             |                                     |                       |                                        |  |                        |   |  |  |  |  |
| Staff No                    | Staff Name                  |                             | Position                            |                       | Jabatan/ Bahagian/ Seksyen             |  | Email                  | • |  |  |  |  |
|                             | NOOR ZAHRAH BINTI THURMOODI |                             | PEMBANTU TADBIR<br>(KEWANGAN) KANAN |                       | BAHAGIAN PEROLEHAN DAN PENGURUSAN ASET |  | zahrah@kuis.edu.my     | × |  |  |  |  |
|                             | NURHAFIZAH BINTI YURNALIS   |                             | PEMBANTU TADBIR AKAUN               |                       | BAHAGIAN PEROLEHAN DAN PENGURUSAN ASET |  | nurhafizah@kuis.edu.my | x |  |  |  |  |
|                             | NUR AWATIF BINTI ABDUL HADI | IUR AWATIF BINTI ABDUL HADI |                                     | A BAHAGIAN            | BAHAGIAN PEROLEHAN DAN PENGURUSAN ASET |  | nurawatif@kuis.edu.my  | x |  |  |  |  |
|                             | EMAIL SETTING               |                             |                                     |                       |                                        |  |                        |   |  |  |  |  |
|                             |                             | Email:                      |                                     | perolehan@kuis.edu.my |                                        |  |                        |   |  |  |  |  |
|                             |                             | Password:                   |                                     | *****                 |                                        |  |                        |   |  |  |  |  |
| Update Password             |                             |                             |                                     |                       |                                        |  |                        |   |  |  |  |  |
|                             |                             |                             |                                     |                       |                                        |  |                        |   |  |  |  |  |

**7.2**Ketua tadbir **Sistem E-Perolehan** boleh membuat penambahan ahli pentadbir sistem dengan klik pada '+' seperti paparan gambar rajah di bawah dan paparan gambar rajah seterusnya dipaparkan.

|                                     | NEW ADMINISTRATION USER |  |
|-------------------------------------|-------------------------|--|
| Staff No:                           |                         |  |
| Please type staff name              |                         |  |
| Staff Name:                         |                         |  |
| Staff Name                          |                         |  |
| Position:                           |                         |  |
| Staff Position                      |                         |  |
| Department/ Division/ Section:      |                         |  |
| Staff Department/ Division/ Section |                         |  |
| Email:                              |                         |  |
| Staff Email                         |                         |  |

Setelah pemilihan berdasarkan 'Staff No', maka maklumat lain akan dipaparkan dan ketua pentadbir perlu klik pada 'Add Admin User' dan senarai ahli tadbir Sistem E-Perolehan akan terpapar seperti paparan gambar rajah 7.1.

7.3 Ketua tadbir Sistem E-Perolehan juga dibenarkan untuk mengeluarkan manamana ahli tadbir sistem dengan klik pada 'x' seperti paparan gambar rajah di bawah dan mesej seperti paparan gambar rajah 7.1 dipaparkan.

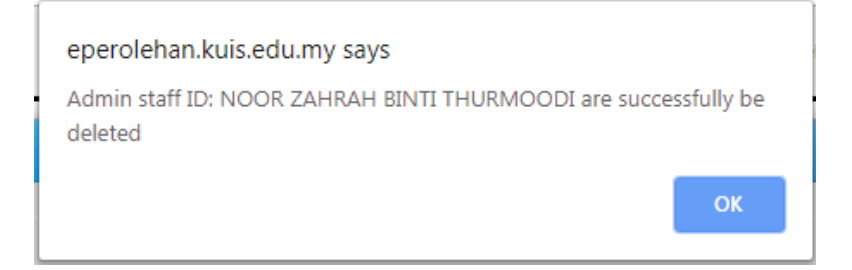

**7.4** Ketua pentadbir **Sistem E-Perolehan** juga boleh mengemaskini kata laluan emel seperti paparan gambar rajah di bawah sekiranya terdapat sebarang perubahan.

| EMAIL SETTING         | × |
|-----------------------|---|
| Email:                |   |
| perolehan@kuis.edu.my |   |
| Password:             |   |
| perolehan1116         |   |
| Update Setting        |   |
|                       |   |

Kemaskini Kata Laluan Email

## 8.0 PENUTUP

Sistem e-perolehan ini masih lagi dalam pembaikan daripada semasa kepada semasa. Sebarang pertanyaan dan kesukaran semasa menggunakan sistem ini boleh berhubung terus melalui email <u>syamimi@kuis.edu.com</u> dengan menyertakan sekali *'Print Screen'* (Jika Ada) bagi tujuan rujukan dan memudahkan lagi urusan.

Sekian, Terima Kasih.